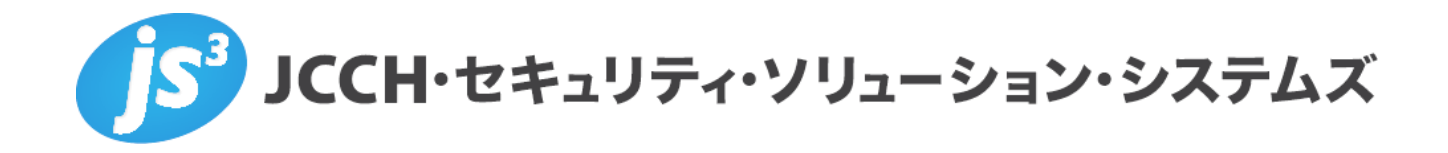

~IISにおけるクライアント証明書を利用した

ユーザ認証の設定手順~

Ver.2.0 2020 年 12 月

Copyright by JCCH Security Solution Systems Co., Ltd., All Rights reserved

- JCCH・セキュリティ・ソリューション・システムズ、JS3 およびそれらを含むロゴは日本および他の国における株式会社 JCCH・セキュリティ・ソリューション・システムズの商標または登録商標です。Gléas は株式会社 JCCH・セキュリティ・ソリューション・システムズの商標です。
- その他本文中に記載されている製品名および社名は、それぞれ各社の商標または登録商標です。
- Microsoft Corporation のガイドラインに従って画面写真を掲載しています。

Copyright by JCCH Security Solution Systems Co., Ltd., All Rights reserved

### 目次

| 1. | はじょ    | 5に                                | 4 |
|----|--------|-----------------------------------|---|
|    | 1.1.   | 本書について                            | 4 |
|    | 1.2.   | 本書における環境                          | 4 |
| 2. | IIS の  | 設定                                | 4 |
|    | 2.1.   | サーバ証明書の登録                         | 5 |
|    | 2.1.1. | PKCS#12 をインポートする方法                | 6 |
|    | 2.1.2. | 証明書の要求の作成/登録                      | 7 |
|    | 2.2.   | ルート証明書の登録1                        | 0 |
|    | 2.3.   | SSL ポートのバインド                      | 1 |
|    | 2.4.   | クライアント証明書要求の有効化12                 | 2 |
| 3. | 動作研    | 筆認1:                              | 3 |
| 4. | その個    | ٤14                               | 4 |
|    | 4.1.   | 接続時の「セキュリティ警告」について14              | 4 |
|    | 4.2.   | 失効検証の処理方法について1                    | 5 |
|    | 4.3.   | 失効情報をすぐに反映させたいとき10                | 6 |
|    | 4.4.   | 失効の確認をしない方法10                     | 6 |
|    | 4.5.   | ASP.NET(C#)でクライアント証明書の情報を取得する方法10 | 6 |
| 5. | 問いる    | 合わせ17                             | 7 |

### 1. はじめに

### 1.1. 本書について

本書では、Microsoft Internet Information Services でクライアント証明書認証を おこなう環境を構築するための設定例を記載します。 主な対象とするユーザは、公開鍵暗号基盤(PKI)を利用したクライアント証明 書による認証を検討しているWebサイト管理者、および、Webプログラマーをタ ーゲットとしています。

本書に記載の内容は、弊社の検証環境における動作を確認したものであり、あら ゆる環境での動作を保証するものではありません。弊社製品を用いたシステム構 築の一例としてご活用いただけますようお願いいたします。

弊社では試験用のクライアント証明書の提供も行っております。検証等で必要な 場合は、最終項のお問い合わせ先までお気軽にご連絡ください。

### 1.2. 本書における環境

本書における手順は、以下の環境で作成しています。

Microsoft Windows Server 2016
 Internet Information Services 10.0
 ※以後、「IIS」と記載します

以下については、本書では説明を割愛します。

- Widnows ServerやIISの基本的な設定 クライアントから、http://{Webサーバのホスト名}/として接続できることを 前提としています。
- クライアント証明書の端末へのインポート方法
- 2. IISの設定

本章では、インターネット インフォメーション サービス (IIS) マネージャーを利 用して IIS の設定を行います。 インターネット インフォメーション サービス (IIS) マネージャーは、スタートメ ニューの「管理ツール」より起動します。

IIS におけるクライアント証明書を利用したユーザ認証の設定手順

# 2.1. サーバ証明書の登録

左側ツリーの「サーバ名」をクリックします。

「サーバー証明書」アイコンをクリックすると、現在登録されているサーバ証明書 が一覧表示されます。

| 🔊 インターネット インフォメーション サービス (IIS) 🤋                                        | マネージャー                                                                                                    | - 🗆 X                                                                                                    |
|-------------------------------------------------------------------------|----------------------------------------------------------------------------------------------------|----------------------------------------------------------------------------------------------------|
| 🥥 📲 🕨 iis10 🕨                                                           |                                                                                                    | 🔯 🛛 🏠 🔞 •                                                                                                    |
| ファイル(F) 表示(V) ヘルプ(H)                                                    |                                                                                                    |                                                                                                    |
| 接続<br>・ パージ<br>> ・ パージ<br>> ・ パージ<br>= iis10 (JS3-TEST12¥administrator) | ●       ●       ●       ●       ●       ●       ●       ●       ●       ●       ●       ●       ●       ●       ●       ●       ●       ●       ●       ●       ●       ●       ●       ●       ●       ●       ●       ●       ●       ●       ●       ●       ●       ●       ●       ●       ●       ●       ●       ●       ●       ●       ●       ●       ●       ●       ●       ●       ●       ●       ●       ●       ●       ●       ●       ●       ●       ●       ●       ●       ●       ●       ●       ●       ●       ●       ●       ●       ●       ●       ●       ●       ●       ●       ●       ●       ●       ●       ●       ●       ●       ●       ●       ●       ●       ●       ●       ●       ●       ●       ●       ●       ●       ●       ●       ●       ●       ●       ●       ●       ●       ●       ●       ●       ●       ●       ●       ●       ●       ●       ●       ●       ●       ●       ●       ●       ●       ●       ● | 操作           機能を開く           リーパーの管理           酒丸助           ● 停止           アプリケーション ブールの表示           サイトの表示           ・ 新しい Web Platform コンポーネントの取得           ・ ヘルブ |
| 準備完了                                                                    |                                                                                                    | S                                                                                                    |

| 휔 インターネット インフォメーション サービス (IIS) :               | マネージャー                                                                          |                                       |                         | - 🗆 X                                                      |
|------------------------------------------------|---------------------------------------------------------------------------------|---------------------------------------|-------------------------|------------------------------------------------------------|
| ← → ¶ → iis10 →                                |                                                                                 |                                       |                         | 😰 🛛 🏠 🔞 -                                                  |
| ファイル(F) 表示(V) ヘルプ(H)                           |                                                                                 |                                       |                         |                                                            |
| 接続<br>・  -  -  -  -  -  -  -  -  -  -  -  -  - | サーバー証明書<br>SSL に対して構成された Web サイトで Web サーバーが使用できる証明書を要求および管理するには、この機能を<br>使用します。 |                                       |                         | 操作           インポート           証明者の要求の作成           証明者の要求の完了 |
|                                                | フィルター:                                                                          | <ul> <li>▼ 検索(G) → 🔜 すべて表示</li> </ul> | ミ(A)   グループ化: グループ化なし ・ | ドメイン証明書の作成                                                 |
|                                                | 名前<br><                                                                         | 発行先                                   | 発行元<br>                 | 自己署名入3証明書の作成<br>更新された証明書の自動的な再<br>パインドを無効にする<br>◆ ヘルプ      |
|                                                |                                                                                 | 777 CJ-                               |                         |                                                            |
| 华偏元了                                           |                                                                                 |                                       |                         | <u></u>                                                    |

※既にサーバ証明書を登録済みであれば、『2.3 SSL ポートのバインド』に進んでください

IIS におけるクライアント証明書を利用したユーザ認証の設定手順

サーバ証明書を新規に登録する場合、操作メニュー内の「インポート」を選び PKCS#12 をインポートするか、または「証明書の要求の作成」を選び CSR を作成 後、認証局で発行した証明書を登録します。

ここでは、PKCS#12 をインポートする方法と CSR の作成/登録の方法を記載します。

# 2.1.1. PKCS#12 をインポートする方法

ここでは、認証局から受け取った PKCS#12 をインポートする方法を記載します。 CSR を利用する場合は、『2.1.2 証明書の要求の作成/登録』を参照してください。

1. 操作メニュー内の「インポート」をクリックします。

| 휔 インターネット インフォメーション サービス (IIS) マ                                              | ネージャー                            |                                           |                         | - 🗆 X                                                                                                    |
|-------------------------------------------------------------------------------|----------------------------------|-------------------------------------------|-------------------------|----------------------------------------------------------------------------------------------------|
| ← → ● ■ + iis10 +                                                             |                                  |                                           |                         | 😐 🛛 😭 😰 •                                                                                                    |
| ファイル(F) 表示(V) ヘルプ(H)                                                          |                                  |                                           |                         |                                                                                                    |
| 接続<br>・ ジ<br>スタート ページ<br>・ ・ ・ ・ ・ ジ<br>・ ・ ・ ・ ・ ・ ・ ・ ・ ・ ・ ・ ・ ・ ・ ・ ・ ・ ・ | サーバー語<br>SSL に対して構成された<br>使用します。 | 正明書<br>:Web サイトで Web サーバーが使用できる           | 証明書を要求および管理するには、この機能を   | 操作           インボート           証明目の要求の作成           証明目の要求の作成           証明目の要求の作成           近明目の要求の作成           近日日の要求の作成 |
|                                                                               | <b>名前</b><br><b>《</b>            | A (1) (1) (1) (1) (1) (1) (1) (1) (1) (1) | ACUTY / パーク La / リレクル&C | <ul> <li>自己客名、外庭明書の作成</li> <li>更新された証明書の自動的な再<br/>パインドを暴効にする</li> <li>◆ ヘルプ</li> </ul>                                 |
| 华儀完了                                                                          | 🔳 機能ビュー 🎼 Jンテ                    | יבא עיע-                                  |                         | 63                                                                                                    |

2.「証明書のインポート」ダイアログが表示されるので、証明書ファイル(PKCS#12) のパス、および、PKCS#12 のパスワードを入力します。

「OK」ボタンをクリックすると、インポートされたサーバ証明書が一覧に追加されます。

| 証明書のインポート                                        | ? ×    |
|--------------------------------------------------|--------|
| 証明君ファイル (.pfx)(C):                               |        |
| C:¥work¥server.p12                               |        |
| /(スワード(P):                                       |        |
| •••••                                            |        |
| 証明君ストアの選択(S):                                    |        |
| 個人                                               | $\sim$ |
| □ この証明書のエクスポートを許可する(A)<br>□ Cの証明書のエクスポートを許可する(A) | キャンセル  |

#### Note:

PKCS#12 ファイルの拡張子には、.p12 と.pfx があります。IIS の証明書のインポート ダイアログには、.pfx を指定するように書かれていますが、拡張子が.p12 ファイルの ファイルも指定可能です。

# 2.1.2. 証明書の要求の作成/登録

ここでは、IIS で証明書の要求を作成する方法、および、認証局から受け取ったサー バ証明書を登録する方法を記載します。

PKCS#12 をインポートする場合は、『2.1.1 PKCS#12 をインポートする方法』を 参照してください。

| 🍋 インターネット インフォメーション サービス (IIS) *                                                     | マネージャー                                                      |                                                          |                                                            | – 🗆 X                                                                                                    |
|--------------------------------------------------------------------------------------|-------------------------------------------------------------|----------------------------------------------------------|------------------------------------------------------------|----------------------------------------------------------------------------------------------------|
| 🭝 🔶 🍕 🖌 iis10 🕨                                                                      |                                                             |                                                          |                                                            | 😉 🖄 🔞 -                                                                                                    |
| ファイル(F) 表示(V) ヘルプ(H)                                                                 |                                                             |                                                          |                                                            |                                                                                                    |
| ファイル(F) 表示(V) ヘルプ(H)<br>接続<br>・ □ 20 - K - ジ<br>→ □ iis10 (JS3-TEST12¥administrator) | サーバー市       SSL に対して構成されが       使用します。       オルター:       名前 | 証明書<br>Web サイトで Web サーパーが使用でき<br>・ マ 検索(G) - 回 すへ<br>発行先 | :3証明書を要求および管理するには、この機能を<br>(て表示(A) タループ化: タループ化なし ◆<br>発行元 | 操作           インボート<br>証明目の要求の作成<br>目の要求の完了<br>ドバイン証明目の作成<br>自己署名入以証明目の作成<br>更新された証明目の自動的な再<br>パインドを無効にする           ・         ・           ・         ・           ・         ・           ・         ・           ・         ・           ・         ・           ・         ・           ・         ・           ・         ・           ・         ・           ・         ・           ・         ・           ・         ・           ・         ・           ・         ・           ・         ・           ・         ・           ・         ・           ・         ・           ・         ・           ・         ・           ・         ・           ・         ・           ・         ・           ・         ・           ・         ・           ・         ・           ・         ・           ・         ・           ・         ・           ・         ・           ・         ・           ・         ・ |
|                                                                                      | <<br>画 機能位- 一隆 コン:                                          | Fンツビー                                                    |                                                            |                                                                                                    |
| 準備完了                                                                                 |                                                             |                                                          |                                                            | •                                                                                                    |

1. 操作メニュー内の「証明書の要求の作成」をクリックします。

2. 各項目を入力して、「OK」ボタンをクリックします。一般名には、Web サー バの FQDN を入力してください。

| 明書の要求                      |                                        | ?     |   |
|----------------------------|----------------------------------------|-------|---|
| 🗊 🔓 識別名プロパラ                | 1                                      |       |   |
| 証明書に必要な情報を指定<br>用しないでください。 | します。都道府県および市区町村に関する情報は、公式名称を推定してください。省 | 略形は使  |   |
| 一般名(M):                    | servername.example.com                 |       |   |
| 組織(0):                     | JCCH Security Solution Systems         |       |   |
| 組織単位 (OU)(U):              | Sales                                  |       |   |
| 市区町村(L)                    | Arakawa                                |       |   |
| 都道府県(S):                   | Tokyo                                  |       |   |
| 国/地域(R):                   | V qL                                   |       |   |
| 圓/地域(R):                   | Jb ~                                   |       |   |
|                            |                                        |       |   |
|                            |                                        |       |   |
|                            |                                        |       |   |
|                            |                                        |       |   |
|                            |                                        |       |   |
|                            | 前に戻る(P) 次へ(N) 終了(F)                    | キャンセル | , |

3. 暗号化サービスプロバイダ、および、ビット長を指定します。「次へ」をクリックすると、CSR の保存先を指定するダイアログが表示されるので、デスクトップ 等に保存してください。

| □ 111111111111111111111111111111111111                                                                                         | ?     | × |
|----------------------------------------------------------------------------------------------------|-------|---|
| 暗号化サービス プロバイダーのプロバティ                                                                                                    |       |   |
| 暗号化サービスプロパイダーおよびビット長を指定します。暗号化キーのビット長は、証明圏の暗号化の強度を決定します。<br>ット長が大きいほどセキュリティは高くなりますが、パフォーマンスが低下する可能性があります。<br>暗号化サービスプロパイダー(S): | 2     |   |
| Microsoft RSA SChannel Cryptographic Provider 🗸 🗸                                                                              |       |   |
| ビット長(B):                                                                                                    |       |   |
| 2048 ~                                                                                                    |       |   |
|                                                                                                    |       |   |
|                                                                                                    |       |   |
|                                                                                                    |       |   |
|                                                                                                    |       |   |
|                                                                                                    |       |   |
|                                                                                                    |       |   |
| <b>前に戻る(P)</b> 次へ(N) 終了(F)                                                                                                    | キャンセル |   |

プライベート CA Gléas をご利用のお客様へ:

Gléas で CSR を署名する際、テンプレートで指定した秘密鍵の鍵長と上記ビット長が 一致している必要があります。IIS のデフォルト値は、1024bit ですが、Gléas では 2048bit 以上を推奨しているため、2048bit 以上を選んでください。

IIS におけるクライアント証明書を利用したユーザ認証の設定手順

| 明書の要求                                               | ?          |    |
|-----------------------------------------------------|------------|----|
| <b>ファ</b> 1ル名                                       |            |    |
| 証明書の要求のファイル名を指定してください。この情報は署名のために証明機関に送信される可能性がありま: | <b>đ</b> . |    |
| 証明書の要求ファイル名を指定してください(R):                            |            |    |
| C:¥work¥csr.txt                                     |            |    |
|                                                     |            |    |
|                                                     |            |    |
|                                                     |            |    |
|                                                     |            |    |
|                                                     |            |    |
|                                                     |            |    |
|                                                     |            |    |
|                                                     |            |    |
|                                                     |            |    |
| 前に戻る(P) 次へ(N) 終了(F)                                 | キャンセ       | IL |

4. 3 で保存した CSR ファイルは、プライベート CA Gléas に渡して、サーバ証明 書を取得してください。サーバ証明書を取得したら、次に進んでください。

5. サーバ証明書を IIS に登録します。サーバ証明書の一覧画面を開き、操作メニ ュー内の「証明書の要求の完了」をクリックします。

6. 「証明機関の応答が含まれるファイルの名前」に、サーバ証明書のパスを指定 します。フレンドリ名には、識別用の任意の文字列を入力します。

| 証明機関からの応答        | が含まれるファイルを取 | 得すると、以前に作成した | 証明書の要求が完了します。 |  |
|------------------|-------------|--------------|---------------|--|
| 証明機関の応答が含        | まれるファイルの名前( | R):          |               |  |
| C:¥work¥download | .crt        |              |               |  |
| フレンドリ名(Y):       |             |              |               |  |
| iis_servercert   |             |              |               |  |
|                  |             |              |               |  |
| 新しい証明書の証明        | 昔ストアを選択してくた | ξ()(S):      |               |  |
| 個人               |             | ~            |               |  |
|                  |             |              |               |  |
|                  |             |              |               |  |
|                  |             |              |               |  |
|                  |             |              |               |  |

| 💐 インターネット インフォメーション サービス (IIS) マ                                           | *ネージャー                     |                                         |                       | -                |              | ×   |
|----------------------------------------------------------------------------|----------------------------|-----------------------------------------|-----------------------|------------------|--------------|-----|
| ← → ● iis10 →                                                              |                            |                                         |                       |                  | 2 🖂 🏠        | • 🕐 |
| ファイル(F) 表示(V) <sup>N</sup> ルプ(H)                                           |                            |                                         |                       |                  |              |     |
| 接続                                                                         | () ++_1%_≣TF               | 旧圭                                      |                       | 操作               |              |     |
| 👟 🖬 🖄 象                                                                    |                            | インポート                                   |                       |                  |              |     |
| <sup>©</sup> i スタート ページ<br>> <sup>©</sup> iis10 (JS3-TEST12¥administrator) | SSL に対して構成された We<br>使用します。 | eb サイトで Web サーパーが使用できる証明者               | 目を要求および管理するには、この機能を   | 証明書の要求<br>証明書の要求 | (の作成<br>(の完了 |     |
|                                                                            | フィルター:                     | <ul> <li>▼ 検索(G) → 🜄 すべて表示(A</li> </ul> | A)   グループ化: グループ化なし ・ | ドメイン証明書          | の作成…         |     |
|                                                                            | 名前                         | 発行先                                     | 発行元                   | 自己署名入り           | 証明書の作        | 成   |
|                                                                            | iis_servercert             | servercert.gleas.example                | JCCH-SSS demo CA      | 表示<br>エクスポート     |              |     |

# 2.2. ルート証明書の登録

クライアント証明書によるSSL認証を利用するためには、ルート証明書の登録が必要です。これは、クライアントPCから提示されるクライアント証明書が正しいこと を検証する際に利用するためです。

Powershell(あるいは、コマンドプロンプト)より以下のコマンドを実行し、CTL(証 明書信頼リスト)を作成します。CTLを使うことで、Gléasから発行したクライアン ト証明書だけをクライアントに提示させることが可能となります。 certutil -f -addstore [証明書ストア名] [ルート証明書ファイル] 例) certutil -f -addstore iis\_client\_trust ial.cer

MMCで証明書ストアを見ると(certlm.msc)、ストアが作成されているのが分かります。

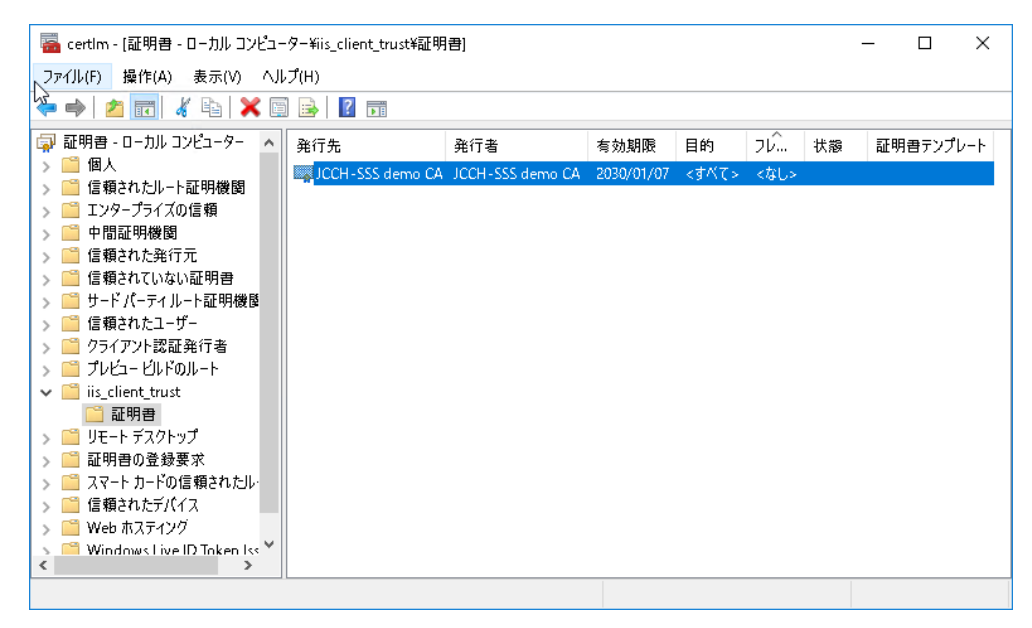

# 2.3. SSL ポートのバインド

以下のコマンドを実行し、作成したCTLを指定し、SSLバインドを設定します。 netsh http add sslcert ipport=0.0.0.0:443 certhash=[サーバ証明書の拇印] appid='{4dc3e181-e14b-4a21-b022-59fc669b0914}' certstorename=MY sslctlstorename=[証明書ストア名]

Note:

上記では、サーバの IP アドレスを指定していますが、ホスト名で指定することも可能 です。その場合は ipport の代わりに hostnameport を指定します。

サーバ証明書の拇印は以下のコマンドで確認できます。 Get-ChildItem Cert:¥LocalMachine¥My

正常に終了すると、「SSL 証明書を正常に追加しました」と表示されます。 実施した結果は以下コマンドで確認可能です。

netsh http show sslcert

| SSL | 証明書のバインド        |                                            |
|-----|-----------------|--------------------------------------------|
|     |                 |                                            |
|     | IP:ポート          | : 0.0.0.0:443                              |
|     | 証明書ハッシュ         | : 84e957e4b19e2b5c658fcd39b3bf754d8ba95f41 |
|     | アプリケーション ID     | : {4dc3e181-e14b-4a21-b022-59fc669b0914}   |
|     | 証明書ストア名         | : MY                                       |
|     | クライアント証明書の失効状態の | 検証: Enabled                                |
|     | キャッシュされたクライアント証 | 明書のみを使用した失効状態の検証:Disabled                  |
|     | 使用法のチェック        | : Enabled                                  |
|     | 失効リストの更新を確認する間隔 | : 0                                        |
|     | URL 取得のタイムアウト   | : 0                                        |
|     | Ctl 識別子         | : (null)                                   |
|     | Ctl ストア名        | : iis_client_trust                         |
|     | DS マッパーの使用法     | : Disabled                                 |
|     | クライアント証明書のネゴシエー | ⊦F: Disabled                               |
|     | 接続の拒否           | : Disabled                                 |
|     |                 |                                            |

CTLに登録した信頼済み発行者(認証局)をクライアントに送信するためには以下 のレジストリエントリの作成が必要となります。 レジストリパス:

HKLM¥SYSTEM¥CurrentControlSet¥Control¥SecurityProviders¥SCHANNEL

SendTrustedIssuerList (REG DWORD) を追加し、1 を設定します。

IIS におけるクライアント証明書を利用したユーザ認証の設定手順

| ■ レジストリエディター<br>ファイル(F) 編集(E) 表示(V) お気に入り(A) ^ | レプ(H)                                                                                | - 🗆 ×                                               |
|------------------------------------------------|--------------------------------------------------------------------------------------|-----------------------------------------------------|
|                                                | 名前 種類<br>●(訳定) REG_SZ<br>認EventLogging REG_DWORD<br>認SendTrustedIssuerList REG_DWORD | データ<br>(値の設定なし)<br>0×00000001 (1)<br>0×00000001 (1) |
| < >                                            | <                                                                                    | >                                                   |
| コンピューター¥HKEY_LOCAL_MACHINE¥SYSTEM¥C            | rentControlSet¥Control¥SecurityProviders¥SCHANNEL                                    |                                                     |

# 2.4. クライアント証明書要求の有効化

1. 左側ツリーの「Default Web Site」がクリックされた状態で、「SSL設定」アイ コンをクリックします。

| 휔 インターネット インフォメーション サービス (IIS) 🤋                                                                                                    | 7ネージャー               | – 🗆 ×                                                                                                    |
|----------------------------------------------------------------------------------------------------|----------------------|----------------------------------------------------------------------------------------------------|
| (슈 - ) 😜 😽 iis10 🕨 벗기는 🕨 D                                                                                                    | efault Web Site 🔸    | 📴 🖂 🟠 🔞 -                                                                                                    |
| ファイル(F) 表示(V) ヘルプ(H)                                                                                                    |                      |                                                                                                    |
| 接続<br>スタート ページ<br>・ 『 isiO (Sa TEST12¥administrator)<br>・ 『 isiO (Sa TEST12¥administrator)<br>・ 』 アプリアーション ブール<br>・ 』 サイト<br>> ② Default Web Site | Default Web Site ホーム | <ul> <li>操作</li> <li>機能を開く</li> <li>取ったコーテー<br/>アクセン許可の講集</li> <li>ワイトの編集</li> <li>パインド</li> <li>三 基本設定</li> <li>アブリケーションの表示<br/>仮想デルクトリの表示</li> <li>使用込</li> <li>育止</li> <li>(本)の人口の参照</li> <li>*20(http)参照</li> <li>*30(http)参照</li> <li>*443(https)参照</li> <li>*443(https)参照</li> <li>*443(https)参照</li> <li>*443(https)参照</li> <li>*443(https)参照</li> <li>*443(https)参照</li> <li>*443(https)参照</li> <li>*443(https)参照</li> <li>*443(https)参照</li> <li>*443(https)参照</li> <li>*443(https)参照</li> </ul> |
| 準備完了                                                                                                    |                      | Sec. 19                                                                                                    |

2. 「SSLが必要」のチェックボックスを有効にし、クライアント証明書の「必要」 をクリックして有効化します。

| 휔 インターネット インフォメーション サービス (IIS) マ | ネージャー                                                                                                    | -                                                                    |     | ×   |
|----------------------------------|----------------------------------------------------------------------------------------------------|----------------------------------------------------------------------|-----|-----|
| ( De                             | fault Web Site 🔸                                                                                                    | <b>5</b>                                                             | 🗵 🏠 | • 1 |
| ファイル(F) 表示(V) ヘルプ(H)             |                                                                                                    |                                                                      |     |     |
| 接続                               | <ul> <li>SSL 設定</li> <li>Cのページでは、Web サイトまだはアブリケーションの SSL 設定を変更することができます。</li> <li>SSL が必要(Q)</li> <li>クライアント証明書:</li> <li>( 発現(I)</li> <li>( 受理(A)</li> <li>④ 必要(R)</li> </ul> | <ul> <li>場件</li> <li>◎ 週用</li> <li>● キャンセル</li> <li>● ヘルブ</li> </ul> |     |     |

IIS におけるクライアント証明書を利用したユーザ認証の設定手順

3. 右側メニューの「適用」をクリックすると、SSL設定の変更内容が確定します。

以上でIISの設定は終了です。

# 3. 動作確認

クライアント証明書がインポートされた端末でインターネットエクスプローラを 起動して、https://{Web サーバのホスト名}/ にアクセスします。

(スクリーンショットはChromium版Edgeのものとなります)

|   | 認証用の証明書の選択 × |                                                   |    |       |
|---|--------------|---------------------------------------------------|----|-------|
| 1 | ታイト          | では資格情報が必要で                                        | ₫: |       |
|   | ē            | <b>testuser</b><br>JCCH-SSS demo CA<br>2020/12/25 |    |       |
|   |              |                                                   |    |       |
|   |              |                                                   |    |       |
| l |              |                                                   |    |       |
|   | 証明書情華        | E .                                               | ОК | キャンセル |

クライアント証明書を選ぶダイアログが表示されるので、「OK」ボタンを押下します。

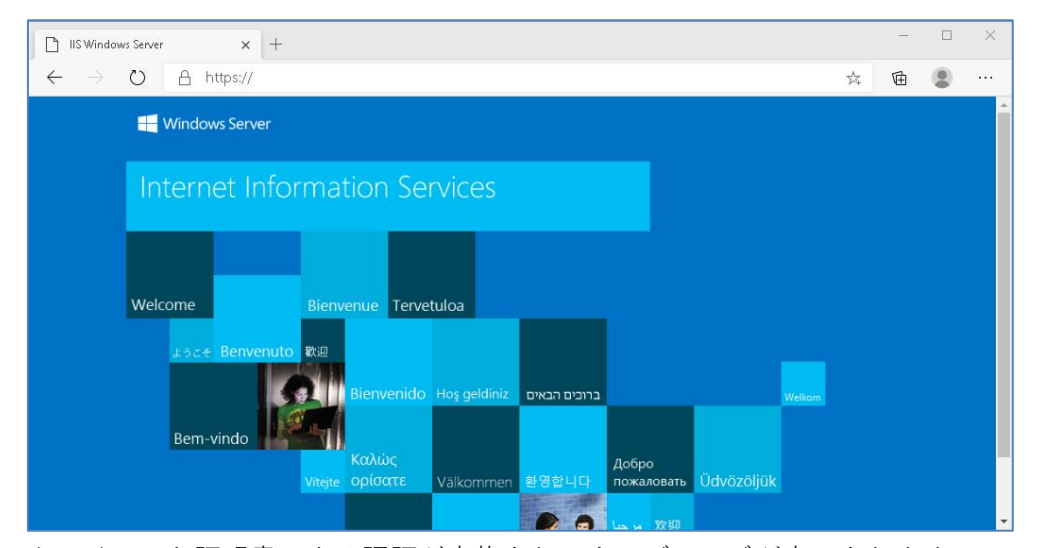

クライアント証明書による認証が実施され、ウェブページが表示されます。

Note:

セキュリティ警告が表示される場合は、『4.1 接続時の「セキュリティ警告」について』 を参照してください。 4. その他

### 4.1. 接続時の「セキュリティ警告」について

Web サーバへの接続時、クライアント PC は Web サーバへサーバ証明書の提示を 求めます。クライアント PC は提示されたサーバ証明書の検証を行い、不備があっ た場合に「プライバシーエラー」を表示します。

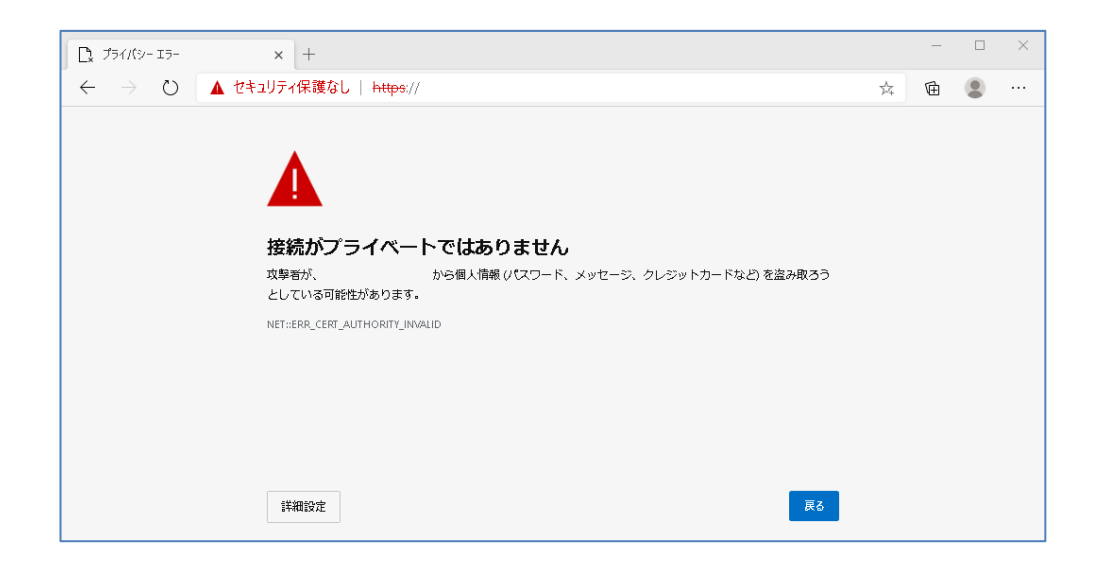

サーバ証明書の検証では、以下の項目を確認しています。

- 自身が信頼した認証局から発行された証明書であるか (サーバ証明書の署名検証ができるか)
- ② サーバ証明書の有効期限
- ③ 接続先 URL(ホスト名部分)と、サーバ証明書のホスト名の一致

※プライバシーエラーが表示されないようにするには・・・

① 信頼された認証局から発行された証明書であるか

サーバ証明書の発行元を信頼できるかどうかを、クライアントが確認できない場合 に表示されます。

パブリック認証局で発行されたサーバ証明書をWebサーバに搭載するか、中間証 明書をWebサーバに搭載する、もしくは、拇印を確認してCA証明書をクライアン トの「信頼されたルート証明機関」に登録することで解決します。

クライアントの OS やブラウザによって表示されたり、されなかったりする場合は、 IIS に中間証明書が正しく指定されているか確認します。

#### 14 / 17

IIS におけるクライアント証明書を利用したユーザ認証の設定手順

(2) 有効期限の確認

アクセス時のクライアントの時刻が、サーバ証明書に記載されている有効期限の開 始日と終了日の間ではないときに発生します。

クライアントの時刻が正しいか確認し、時刻が正しい場合はサーバ証明書の有効期 限が切れていないか確認し、切れている場合は新たなサーバ証明書を準備し搭載し ます。

接続先とサーバ証明書の一致確認

接続先ホスト名(Internet Explorer のアドレスバーの「https://」から次の「/(ス ラッシュ)」まで)とサーバ証明書の発行先サブジェクトの「CN」やサブジェクト の別名の「DNS Name」が異なっている場合に発生します。証明書の発行先は、証 明書の詳細パネルから確認することができます。

サーバ証明書のサブジェクトの「CN」、もしくはサブジェクトの別名の「DNS Name」 が正しいか確認してください。正しくない場合は、サーバ証明書を再発行してくだ さい。また、サーバ証明書の CN がホスト名で書かれている場合は、IP アドレスで アクセスした場合も発生します。

#### 4.2. 失効検証の処理方法について

証明書の利用を停止することを、証明書の失効と言い、失効情報が記載されたデー タを証明書失効リストと言います。証明書失効リストの中には失効した証明書のシ リアル番号の全て(または一部)が記載されています。証明書失効リストは、特定 の証明書の利用を停止させたい時などに利用します。証明書の利用を停止すること で、その証明書を所有しているユーザのアクセスを禁止させることができます。

クライアント証明書の有効性を検証する機器によって、失効検証の処理方法は異な りますが、IISのデフォルトの動作では、クライアント証明書に記載されたCRL配布 ポイントを自動的に参照する仕組みになっています。

※失効に関する注意点

認証局で失効操作を行っても、認証局がCRLを更新しそれをIISが取得するまで失効 は反映されません。

CRL には「次の更新予定」という項目で CRL の次の更新日時が記されています。IIS はこの項目を CRL の有効期限として扱い、この日時を過ぎると全てのユーザのア クセスを拒否します。また、一度取得した CRL はローカルにキャッシュとして保持 されるため、有効期限が過ぎるまで CRL を新たに取得することはありません。

IIS におけるクライアント証明書を利用したユーザ認証の設定手順

### 4.3. 失効情報をすぐに反映させたいとき

以下の手順を実施すると、CRLのキャッシュ終了時間を即時にクリアするため失効 情報を即時にIISに反映することが可能です。 (動作確認時には、ブラウザのキャッシュクリアを先におこないます) certutil -urlcache crl delete certutil -setreg chain¥ChainCacheResyncFiletime "@now" net stop cryptsvc net start cryptsvc

### 4.4. 失効の確認をしない方法

前述のとおり、IISのデフォルトの動作では、クライアント証明書に記載されたCRL 配布ポイントを自動的に参照して、CRLを取得して利用するしくみになっています。 CRL配布ポイントに指定されたURLにCRLが存在しない場合や存在しても有効期限 が過ぎている場合は、すべてのクライアントの接続を拒否します。 以下の設定を実施すると、クライアント証明書の失効確認をしなくなります。

SSLバインドを解除する
 netsh http delete sslcert ipport=0.0.0.0:443

2. 失効確認を無効にして、SSLバインドを再設定する netsh http add sslcert ipport=0.0.0.0:443 certhash=[サーバ証明書の拇印] appid='{4dc3e181-e14b-4a21-b022-59fc669b0914}' certstorename=MY sslctlstorename=[証明書ストア名] verifyclientcertrevocation=disable

失効確認を有効にする場合は、verifyclientcertrevocation に enable を 指定してSSLバインドを再設定します。

# 4.5. ASP.NET(C#)でクライアント証明書の情報を取得する方法

以下にサンプルコードを記載します。

| <%@ PAGE LANGUAGE="C#" %>                                                                                                    |  |  |
|----------------------------------------------------------------------------------------------------|--|--|
| <html></html>                                                                                                    |  |  |
| <script runat="server"></td></tr><tr><td>void Page_Load(object sender, EventArgs e) {</td></tr><tr><td>HttpClientCertificate cert = Request.ClientCertificate;</td></tr><tr><td>if (cert.IsPresent) {</td></tr><tr><td>Serial.Text = cert.SerialNumber;</td></tr><tr><td>Subject.Text = cert.Subject;</td></tr><tr><td>KeySize.Text = cert.SecretKeySize.ToString();</td></tr><tr><td>ValidFrom.Text = cert.ValidFrom.ToString("yyyy/MM/dd HH:mm:ss");</td></tr><tr><td>ValidUntil.Text = cert.ValidUntil.ToString("yyyy/MM/dd HH:mm:ss");</td></tr><tr><td>} else {</td></tr><tr><td>Summary.Text = "クライアント証明書が見つかりません";</td></tr><tr><td>}</td></tr><tr><td>}</td></tr><tr><td></script> |  |  |
| <body></body>                                                                                                    |  |  |
| <asp:label id="Summary" runat="server"></asp:label>                                                                                                    |  |  |
| <ul></ul>                                                                                                    |  |  |
| <li>シリアルNo:<asp:label id="Serial" runat="server"></asp:label></li>                                                                                                    |  |  |
| <li>サブジェクト:<asp:label id="Subject" runat="server"></asp:label></li>                                                                                                    |  |  |
| <li>鍵長:<asp:label id="KeySize" runat="server"></asp:label> bits</li>                                                                                                    |  |  |
| <li>有効期限の開始日:<asp:label id="ValidFrom" runat="server"></asp:label></li>                                                                                                    |  |  |
| <li>有効期限の終了日:<asp:label id="ValidUntil" runat="server"></asp:label></li>                                                                                                    |  |  |
|                                                                                                    |  |  |
|                                                                                                    |  |  |
|                                                                                                    |  |  |

# 5. 問い合わせ

ご不明な点がございましたら、以下にお問い合わせください。

■本書に関するお問い合わせ先
 株式会社JCCH・セキュリティ・ソリューション・システムズ
 Tel: 050-3821-2195
 Mail: sales@jcch-sss.com